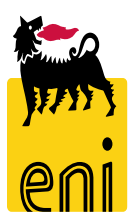

## Servizi di e-Business Eni

Approvatore Codifica Materiali

Versione 08/2021

## Gentile Utente,

## questo manuale illustra il flusso della codifica in qualità di approvatore previsto per la sola divisione Eni Power.

Suggeriamo di dedicare qualche minuto alla lettura per riuscire a usufruire al meglio del servizio.

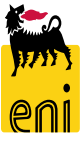

#### Sommario

| • | Accedere alla codifica materiali                    | 4  |
|---|-----------------------------------------------------|----|
| • | Visualizzare i dettagli della richiesta di codifica | 6  |
| • | Approvare la richiesta di codifica                  | 7  |
| • | Uscire dal servizio                                 | 8  |
| • | Informazioni utili                                  | 9  |
| • | Copyright e trademark                               | 10 |
|   |                                                     |    |

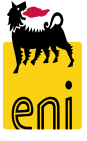

#### Accedere alla codifica materiali

Per accedere al servizio di codifica materiali di eBusiness procedere come segue:

https://ebusiness.eni.com/index.php/it

E navigare nella sezione:

#### Servizi->Acquisti->eCatalog(Area Industriale)

| https://ebusiness.eni.com/index.php/it/                                                                                                    |                               |            | * | ₹≦             | Gincronizzazione     |  |  |  |  |
|----------------------------------------------------------------------------------------------------|-------------------------------|------------|---|----------------|----------------------|--|--|--|--|
| oni - Impostazi 📋 Importati 🛛 G Gmail                                                                                                    |                               |            |   |                |                      |  |  |  |  |
| eBusiness utilizza cookie tecnici per offrirti una migliore esperienza nella fruizione del sito. <u>Continuando a navigare</u> accetti l'utilizzo dei cookie. Per maggiori informazioni <u>clicca qui</u> . |                               |            |   |                |                      |  |  |  |  |
|                                                                                                    |                               |            |   |                | Visita eni.com       |  |  |  |  |
| eni eBusiness                                                                                                    | Servizi 🗸                     | Assistenza |   |                | Italiano 🗸           |  |  |  |  |
|                                                                                                    | Tutti i servizi               |            |   | -              | -                    |  |  |  |  |
| Acquisti                                                                                                    |                               |            |   | Acqui          | uisti No Core        |  |  |  |  |
| diment of the second second                                                                                                    | Certificazione Beni e Servizi |            |   | eCata<br>Indus | log (Area<br>triale) |  |  |  |  |

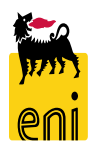

#### Accedere alla codifica materiali

La codifica materiali è un processo che coinvolge tre sistemi: il catalogo elettronico, e-Business ed il backend R\3.

Permette la creazione automatica in ambiente SAP R\3 del codice materiale e del codice EPROC ad esso associato al fine di permetterne l'acquisto da catalogo elettronico.

L'approvatore codifiche accede ad e-Business al fine di inserire a sistema la richiesta di codifica per quei materiali sprovvisti.

Cliccare perciò sul menù utente Approva Richiesta

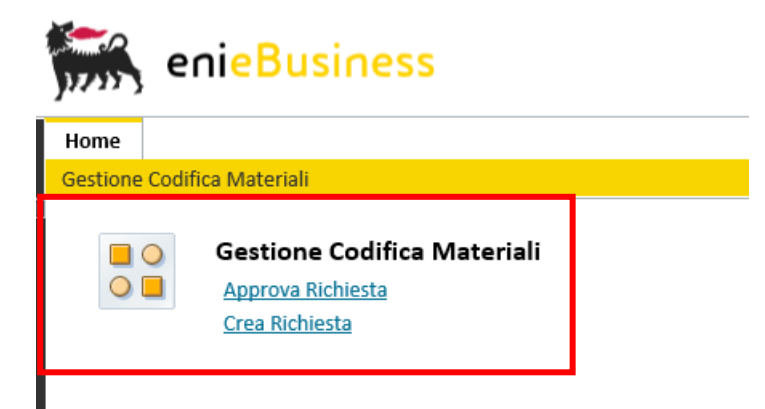

*NB: in caso di utente abilitato alle richieste ed alle approvazioni, saranno presenti entrambe Le funzionalità Crea ed Approva richiesta* 

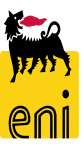

#### Visualizzare i dettagli della richiesta di codifica

| Acce<br>Richie          | iso efi<br>ste d           | fettuato p<br>a approv                                                | er la società versalis spa.<br><b>vare</b>                                                         |                     |                       |                              |                        |                          |             |                                                   |                           |              |
|-------------------------|----------------------------|-----------------------------------------------------------------------|----------------------------------------------------------------------------------------------------|---------------------|-----------------------|------------------------------|------------------------|--------------------------|-------------|---------------------------------------------------|---------------------------|--------------|
| Num<br>Creata<br>Creata | ero:<br>da:<br>dal:<br>rca | 0000000<br>04.08.20                                                   | 0000 Descrizione:<br>21 1 al: 1<br>t filtri ⊖ Ricarica                                             |                     |                       |                              |                        |                          |             |                                                   |                           |              |
| Esne                    | rtazio                     | ine                                                                   |                                                                                                    |                     |                       |                              |                        |                          |             |                                                   |                           |              |
| LSpc                    | Nume                       | ro                                                                    | Descrizione<br>TEST Versalis                                                                       |                     |                       | Stato<br>In attesa di appre  | ovazione               | Creatore<br>RCM_RICH01   |             | Data Creazione<br>11.08.2021                      | Ora Creazione<br>14:34:19 | Azioni       |
|                         | Dat<br>De<br>App           | i di testar<br>Numero:<br>Stato:<br>scrizione:<br>rovatore:<br>izioni | ta<br>00000000112<br>In lavorazione<br>Test nuova codifica<br>RCM_SPRA02 Nome completo: RCM_SPRA02 | ć                   | 7                     |                              |                        |                          |             | 5                                                 |                           |              |
|                         | Ð                          | Ricarica                                                              |                                                                                                    |                     |                       |                              |                        |                          |             |                                                   |                           |              |
|                         | Ľ                          | Nr.<br>1                                                              | Testo breve materiale<br>TUBO GAS SS DN 1.1/2" SP 3,20 FE330ZN                                     | Gr. merci<br>MT_322 | Stato R3<br>In Attesa | Stato E-catalog<br>In Attesa | Stato SRM<br>In Attesa | Stato Eproc<br>In Attesa | ID prodotto | Descrizione lunga<br>TUBO GAS SS DN 1.1/2" SP 3,2 | 20 FE330ZN                | Stato<br>OOO |

L'approvatore visualizza in tale sezione le richieste in attesa della sua approvazione. Per visionarne i

 $\otimes$ 

Conferma

dettagli cliccare sull'icona lente

Le altre azioni disponibili sono:

- Approvare la richiesta tramite il tasto
- **Rifiutare** la richiesta tramite il tasto

| Approvare la richiesta ? |       |                          |       |
|--------------------------|-------|--------------------------|-------|
|                          |       | Conferma                 | ×     |
|                          |       | Rifiutare la richiesta ? |       |
|                          | Sì No |                          |       |
|                          |       |                          |       |
|                          |       |                          | Sì No |

#### Approvare la richiesta di codifica

In caso di rifiuto della richiesta di codifica il sistema presenterà il seguente messaggio:

Ca Richiesta 153 è stata rifiutata

Accesso effettuato per la società versalis spa.

In caso di approvazione, invece, si avvierà il processo di codifica materiali per la richiesta.

Processo di Codifica Materiali avviato per la Richiesta 0000000152

Accesso effettuato per la società versalis spa.

La richiesta scomparirà dalla lista di quelle in approvazione. Dopo l'approvazione, viene creato sull'anagrafica SAP lo stesso e diviene da subito utilizzabile per il flusso eCatalog.

Il flusso di codifica si concluderà con l'aggiornamento dei dati a catalogo elettronico: il codice materiale viene reso disponibile a catalogo elettronico la mattina dopo l'invio della richiesta (o l'approvazione qualora prevista).

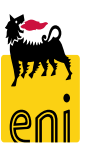

### Uscire dal servizio

|                         |                                          | 습 숫 ‡ |  |                |                 |  |  |
|-------------------------|------------------------------------------|-------|--|----------------|-----------------|--|--|
| enieBusiness            |                                          |       |  | Help eBusiness | Eseguire logoff |  |  |
| Home                    |                                          |       |  |                |                 |  |  |
| Gestione Codifica       |                                          |       |  |                |                 |  |  |
| Navigazione dettagliata | Accesso effettuato per la soci<br>Azioni | età I |  |                |                 |  |  |

Per uscire dal Servizio e-Business è necessario:

Premere il pulsante Eseguire Logoff

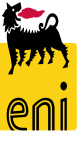

Per richiesta di informazioni o di supporto è possibile rivolgersi al Contact Center dei Servizi e-Business Eni, disponibile sia telefonicamente che via e-mail.

I riferimenti e le fasce orarie di disponibilità del Contact Center sono pubblicati sul portale del Servizio.

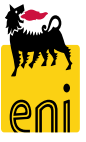

# I contenuti di questo manuale sono intesi per finalità unicamente informativa e per la consultazione privata.

È vietata la riproduzione per finalità commerciali.

Per i Copyright e Trademark si rimanda al Portale del Servizio.

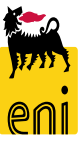